# コブリス・プラスの使い方 **処理業者の方へ**

2025年5月

(一財)日本建設情報総合センター 建設副産物情報センター

# 目次

| 処理事業所情報を登録するには    | 2  |
|-------------------|----|
| 処理事業所情報を新規に登録するには | 3  |
| 処理事業所情報を更新するには    | 6  |
| 処理事業所情報の提供を止めるには  | 8  |
| 処理事業所情報を削除するには    | 8  |
| 処理施設情報を登録するには     | 10 |
| 処理施設情報を新規に登録するには  | 10 |
| 処理施設情報を更新するには     | 15 |
| 処理施設情報の提供を止めるには   | 17 |
| 処理施設情報を削除するには     | 17 |

# 処理業者の方へ

# 処理事業所情報を登録するには

コブリス・プラスで「処理施設」として検索対象となる建設副産物の処理施設を登録するには、最初に処理施 設を運営する処理事業所を新規で登録し、情報を更新します。

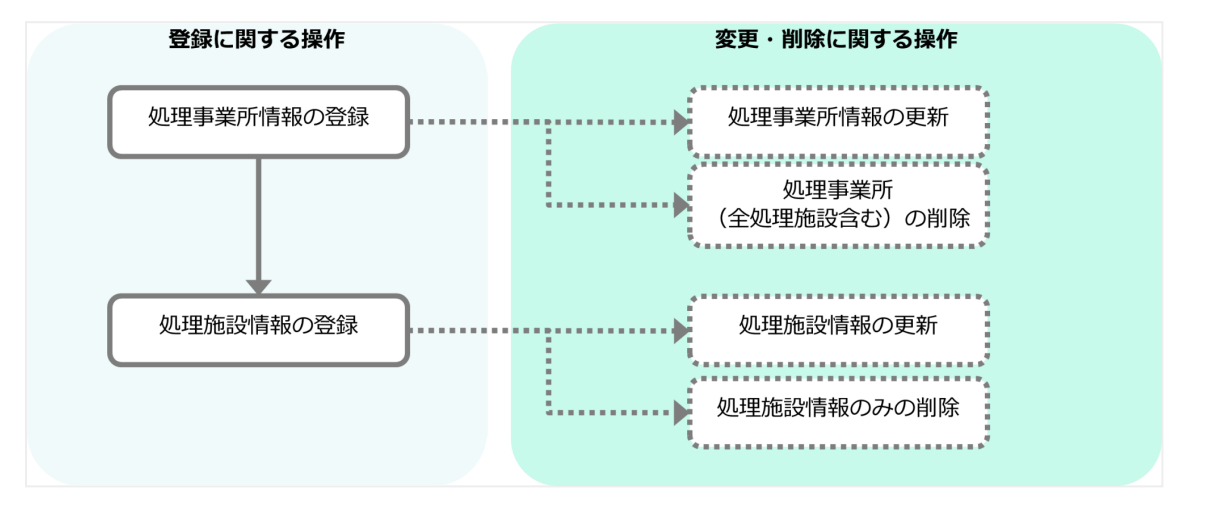

! 以降の画面で、\*が付いている項目は必須項目のため、入力しないと次の画面に進めません。

### 処理事業所情報を新規に登録するには

処理施設を運営する処理事業所を新規で登録します。

### 1. 「処理業者」画面の [処理事業所を新規に登録する] をクリックする

| ל<br>בדייג+ |               |                    |            | (株) ○<br>ログフ         | ○産業<br><u>アウト</u> 各種お手続き |
|-------------|---------------|--------------------|------------|----------------------|--------------------------|
|             |               |                    | 処理業        | 者                    |                          |
|             | ■ 処理事業者情      | <b>与</b> 報         |            |                      | 12.9k                    |
|             | 法人名           | (株)〇〇産業            |            |                      |                          |
|             | 所在地           | ₸                  |            |                      |                          |
|             | 電話番号          |                    |            |                      |                          |
|             | FAX番号         |                    |            |                      |                          |
|             | 資本金(万円)       |                    |            |                      |                          |
|             | 従業員数(人)       |                    |            |                      |                          |
|             | ホームページ        |                    |            |                      |                          |
|             | ■ 事業所一覧       |                    |            |                      |                          |
|             | 事業            | 師名 ♦               | 郵便番号 ♦     | 住所 ≑                 | 核                        |
|             | <u>^^IJサ1</u> | <u>(クルセンター</u>     | 107-6114   | 東京都港区赤坂5丁目2番20号      |                          |
|             | 横スクロールをする場合、  | スクロールバーを動かすか、      | Shiftキーを押し | ながら、マウスホイールを動かしてください |                          |
|             | 先頭へ 前へ 1 次へ   | 最後へ (1-1/1) 20 ~ 件 | ずつ表示する     |                      |                          |
|             |               |                    |            | 処理事業所を新規に登録す         | 5                        |

「処理事業所」画面が表示されます。

#### 2. 「■ 処理事業所情報」の各項目を入力し、 [登録] をクリックする

| <b>5</b><br>72+ |                         | (株) ○○産業<br><u>ログアウト</u><br>各種お手 |
|-----------------|-------------------------|----------------------------------|
| 処理業者 > 処理事業所    |                         |                                  |
|                 | 処理事業所                   |                                  |
| ■処理事業所情         | 報                       | *がついている項目は必須項目                   |
| 事業所名 *          | OOリサイクル株式会社             |                                  |
| 郵便番号            | 例:107-6114              | 郵便番号から住所を設定                      |
| 都道府県 *          | 東京都                     | [地図表示]をクリックして地図を表                |
| 市区町村 *          | 港区                      | ホし、                              |
| 番地等             | 海岸3丁目                   |                                  |
| 座標(緯度、経度) *     | 35.6387742, 139.7599859 | クリアする 座標を選びなおす                   |
|                 |                         |                                  |
| 許可品目            | ✓ 木くず                   |                                  |
|                 | ✓ 紙くず                   |                                  |
|                 | ✓ 繊維くず                  |                                  |
|                 | ○ 汚泥                    |                                  |
|                 | <b>その他</b><br>例: その他A   |                                  |
| <i>7</i> 17     |                         |                                  |
| ■特別産業廃棄         | 物処分業                    |                                  |
| 許可施設            |                         | ~                                |
| 許可官庁            |                         | ~                                |
|                 |                         |                                  |
| 処理業者に戻          | ō                       | 登録                               |

- 処理事業所情報で住所や担当者の連絡先等を入力します。その際、地図を表示し座標を設定します。
- 産業廃棄物処理業者の優良性の判断に係る評価基準への適合性の有無などについて、該当 する場合は記載します。
- 産業廃棄物処分業、特別産業廃棄物処分業の許可施設、許可官庁、業許可番号と有効期
   限、許可品目を記載し、業許可証をアップロードします。

「登録処理が完了しました。」画面が表示されます。

#### 住所と座標について(地図の利用)

処理事業所の住所では正確な座標が必要なため、地図を利用します。都道府県、市区町村(「番地等」は任意) で住所を指定し、[地図表示]をクリックすると、指定した住所を中心とした地図が表示されます。施設の位 置をクリックして[設定]をクリックします。

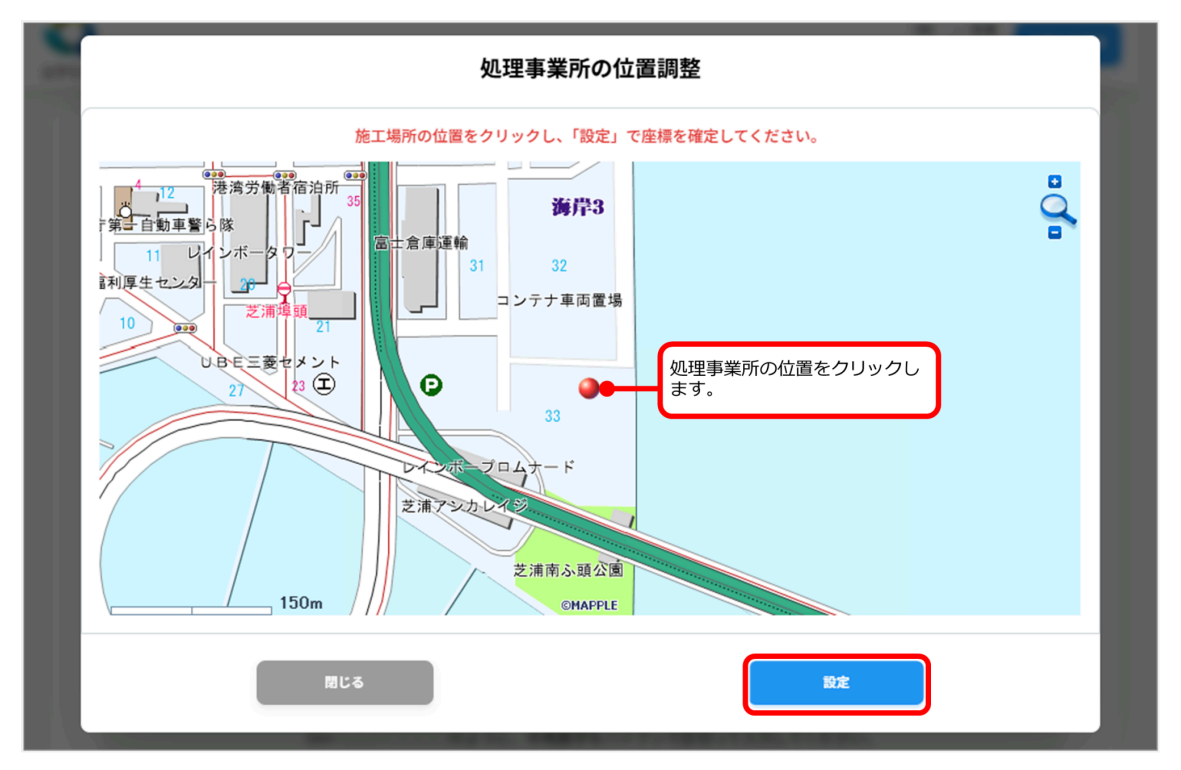

- クリックした場所の緯度経度が「座標(緯度、経度)」に入力されます。また、都道府県、
   市区町村、番地等が空欄の場合でも、クリックした地点の住所が反映されます。
- 座標を修正するには、「座標を選びなおす」をクリックし、地図を再表示します。

#### 3. [閉じる] をクリックする

処理事業所の登録が完了します。

### 処理事業所情報を更新するには

許可の期限更新時や処理事業所の登録情報が変更になった場合は、処理事業所登録情報の更新が必要です。

### 1.「処理業者」画面の「■事業所一覧」で、情報を更新したい事業所名をクリックする

| ٠                    |                                                      |                               | (株)<br>二/                          | 〇〇産業<br><u>グアウト</u> |
|----------------------|------------------------------------------------------|-------------------------------|------------------------------------|---------------------|
|                      |                                                      | 処理業                           | 皆                                  |                     |
| ■ 処理事業者情             | 輯                                                    |                               |                                    | 18.96               |
| 法人名                  | (株)〇〇産業                                              |                               |                                    |                     |
| 所在地                  | Ŧ                                                    |                               |                                    |                     |
| 電話番号                 |                                                      |                               |                                    |                     |
| FAX番号                |                                                      |                               |                                    |                     |
| 資本金(万円)              |                                                      |                               |                                    |                     |
| 従業員数(人)              |                                                      |                               |                                    |                     |
| ホームページ               |                                                      |                               |                                    |                     |
| ■ 事業所一覧              |                                                      |                               |                                    |                     |
| 事業                   | 所名 ♦                                                 | 郵便番号 ♦                        | 住所 ♦                               | 梭                   |
| <u>∆∆りサイ</u>         | <u>クルセンター</u>                                        | 107-6114                      | 東京都港区赤坂5丁目2番20号                    |                     |
| 0011#4               | クル株式会社                                               |                               | 東京都中央区月島3丁目                        |                     |
| 00771                |                                                      |                               |                                    |                     |
|                      | クル株式会社                                               |                               | 東京都港区海岸3丁目                         |                     |
| (00リサイ) 横スクロールをする場合、 | <u>クル株式会社</u><br>スクロールバーを動かすか、                       | Shiftキーを押し                    | 東京都港区海岸3丁目<br>ながら、マウスホイールを動かしてください |                     |
|                      | <u>クル株式会社</u><br>スクロールバーを動かすか、<br>最後へ (1-3/3) 20 〜 件 | Shiftキーを押し:<br><b>:ずつ表示する</b> | 東京都港区海岸3丁目<br>ながら、マウスホイールを動かしてください |                     |

選択した処理事業所の情報画面が表示されます。

### 2. 情報の更新を行う

- 1. 更新したい項目の[編集]をクリックする。 項目全体が編集モードになります。
- 2. 情報を更新する。

3. [更新] をクリックする。

| 2+             |                                                              |                                                              | (株) ○○産業<br><u>ログアウト</u> 各種お |
|----------------|--------------------------------------------------------------|--------------------------------------------------------------|------------------------------|
| 処理業者 > 処理事業所   |                                                              |                                                              |                              |
| <b>■処理事業所情</b> | 5<br>報<br>00リサイクル株式会社                                        | <b>処理事業所</b><br>編集する場合は、[編集]<br>クリックし、修正が終った<br>[更新]をクリックします | *がついている項目は必須項目<br>こう<br>す。   |
| ■産業廃棄物処        | 分業                                                           |                                                              | キャンセル                        |
| 許可施設           | 中間処分のみ                                                       |                                                              | 編集が終わったら [更新]を               |
| 許可官庁           | 013:東京都                                                      |                                                              | クリックします。                     |
| 業許可番号          | 013 -                                                        | 11 .                                                         | 123456                       |
| 許可の有効期限        | 2028/03/31 計                                                 | 可の有効期限が変更になるな<br>は、 同をクリックしてカレン                              | 易                            |
| 業許可証アップロード     | クァイルをこのエリア     ダす       アァイルをこのエリア        産業廃棄物業許可証.png(0.1M | ーを表示して年月を変更しま。<br>。<br>選択してください。<br>[ファイルを選択する<br>〕 ■        | ま<br>のるいは下のリンクからファイルを<br>」   |
|                | がれき等<br>ガラスくず及び陶磁器く                                          | đ                                                            |                              |
|                | <ul> <li>金属くず</li> </ul>                                     |                                                              |                              |
|                | 🖌 廃プラスチック類                                                   |                                                              |                              |
| 許可品目           | 🖌 木くず                                                        |                                                              |                              |
|                |                                                              |                                                              | 処理施設を新規に登録する                 |
| 処理業者に戻         | õ                                                            |                                                              |                              |

処理事業所の情報が更新されます。

# 処理事業所情報の提供を止めるには

### 処理事業所情報を削除するには

登録した処理事業所情報を削除することで、処理事業所と運営する処理施設の情報がコブリス・プラスに提供 されなくなります。

 削除した情報は完全に削除されるため、処理事業所情報の提供を再開するには、改めて新規登 録が必要になります。

### 1.「処理業者」画面の「■事業所一覧」で、情報を削除したい事業所名をクリックする

|             |          | 処理業      | 者               |    |
|-------------|----------|----------|-----------------|----|
| ■ 処理事業者     | 情報       |          |                 | 編集 |
| 法人名         | (株)〇〇産業  |          |                 |    |
| 所在地         | Ŧ        |          |                 |    |
| 電話番号        |          |          |                 |    |
| FAX番号       |          |          |                 |    |
| 資本金(万円)     |          |          |                 |    |
| 従業員数(人)     |          |          |                 |    |
| ホームページ      |          |          |                 |    |
| ■ 事業所一覧     | 揮業所名 ♦   | 郵便番号 ♦   | 住所 ≑            |    |
|             | サイクルセンター | 107-6114 | 東京都港区赤坂5丁目2番20号 |    |
| t UOO       | サイクル株式会社 |          | 東京都中央区月島3丁目     |    |
|             |          |          | 東京都港区海岸3丁目      |    |
| <u>0001</u> | <u> </u> |          |                 |    |

選択した処理事業所の情報画面が表示されます。

### 2. [処理事業所情報を削除する] をクリックする

| <br>דייעג+                     | (株) ○○産業<br><u>ログアウト</u>                                               | 動お手続き |
|--------------------------------|------------------------------------------------------------------------|-------|
| 処理業者 > 処理事業所                   | 加油車業記                                                                  |       |
|                                | 处理争未///                                                                |       |
| ■処理事業所情                        | 我<br>OOリサイクル株式会社                                                       |       |
| 郵便番号                           |                                                                        |       |
| 都道府県                           | 東京都                                                                    |       |
| 市区町村                           | 中央区                                                                    |       |
| 番地等                            | 月島3丁目                                                                  |       |
| 座標(緯度、経度)                      | 35.6612598, 139.7798289                                                |       |
| 許可品目                           | 廃石綿等<br>廃PCB等<br>廃酸 (PH2.0以下)<br>廃アルカリ (PH12.5以上)<br>引火性廃油 (引火点70°C以下) |       |
| <u>处理事業所情報を削除</u> 了<br>■処理施設一覧 |                                                                        |       |
|                                | 該当データがありません。                                                           |       |
|                                | 処理施設を新規に登録する                                                           |       |
| 処理業者に戻                         | 5                                                                      |       |

「処理事業所を削除しますがよろしいですか。」画面が表示されます。

### 3. [削除する] をクリックする

処理事業所情報が削除され、「■事業所一覧」から表示が消えます。

## 処理施設情報を登録するには

登録した処理事業所が運営する処理施設を登録し、登録情報を更新、公開します。公開された処理施設情報 は、コブリス・プラスで「処理施設」として検索対象になります。

### 処理施設情報を新規に登録するには

処理事業所が運営する処理施設を新規に登録します。

### 1. 「処理業者」画面の「■事業所一覧」で、処理施設を登録したい事業所名をクリックする

|               |                    |            |                      | (株) 〇〇産業<br><u>ログアウト</u> |
|---------------|--------------------|------------|----------------------|--------------------------|
|               |                    | 処理業        | ¥                    |                          |
| ■ 処理事業者情      | 青報                 |            |                      | 82.9k                    |
| 法人名           | (株)〇〇産業            |            |                      |                          |
| 所在地           | ₸                  |            |                      |                          |
| 電話番号          |                    |            |                      |                          |
| FAX番号         |                    |            |                      |                          |
| 資本金(万円)       |                    |            |                      |                          |
| 従業員数(人)       |                    |            |                      |                          |
| ホームページ        |                    |            |                      |                          |
| ■ 事業所一覧       |                    |            |                      |                          |
| 事業            | 美所名 ♦              | 郵便番号 ♦     | 住所 ♦                 | 棧                        |
| <u>∆∆IJ₩-</u> | <u>(クルセンター</u>     | 107-6114   | 東京都港区赤坂5丁目2番20号      |                          |
| 000           | (クル株式会社            |            | 東京都中央区月島3丁目          |                          |
| 0000          | (クル株式会社            |            | 東京都港区海岸3丁目           |                          |
| 横スクロールをする場合、  | スクロールバーを動かすか、      | Shiftキーを押し | ゞがら、マウスホイールを動かしてください | N                        |
| 先頭へ 前へ 1 次へ   | 最後へ (1-3/3) 20 ~ 件 | ずつ表示する     |                      |                          |
|               |                    |            |                      |                          |

選択した処理事業所の情報画面が表示されます。

### 2. [処理施設を新規に登録する] をクリックする

| <b>(</b><br>דיידב |                        | (株) ○○産業<br><u>ログアウト</u><br>各種お手続 |
|-------------------|------------------------|-----------------------------------|
|                   | <b>処理業者 &gt; 処理事業所</b> |                                   |
|                   |                        | 処理事業所                             |
|                   |                        | *がついている項目は必須項日                    |
|                   | ■処理事業所情                | 報 "**                             |
|                   | 事業所名                   | OOリサイクル株式会社                       |
|                   | 郵便番号                   | 108-0022                          |
|                   | 都道府県                   | 東京都                               |
|                   | 市区町村                   | 港区                                |
|                   | 番地等                    | 海岸3丁目                             |
|                   | 하면                     |                                   |
|                   | ■処理施設一覧                | Ī                                 |
|                   |                        | 該当データがありません。                      |
|                   |                        | 処理施設を新規に登録する                      |
|                   | 処理業者に見                 | <b>R</b> 5                        |

処理施設の選択画面が表示されます。

### 3. 登録する処理施設をクリックする

| 0       | 登録する処理施設を選んでください     |  |
|---------|----------------------|--|
|         | COAS縫幹施設             |  |
|         | 再生AS合材能設             |  |
|         | 建設発生木材チップ化施設         |  |
|         | 建設発生木材焼却施設           |  |
|         | 廃塩化ビニル管・継手処理施設       |  |
|         | <b>廃</b> プラスチック類処理施設 |  |
|         | 廃石費ボード処理施設           |  |
| BURND-N | 建設污泥地理施設             |  |
|         | 建設工会完成物道別地設          |  |
|         | 建設混合規模物施設            |  |
|         | 安定型最終処分場             |  |
|         | 管理型最終処分場             |  |
|         | 間にる                  |  |

選択した処理施設の設定画面が表示されます。(以下は [COAS破砕施設] 選択時)

### 4. 施設情報を入力し、[登録する]をクリックする

| 加油蒸车 >   | 、加理専業家へ        | 、 CoAo5852445102                                                |                |                                       | <u> </u>          |
|----------|----------------|-----------------------------------------------------------------|----------------|---------------------------------------|-------------------|
| 处理来有 /   | 2处理争未用 >       | COASI版件加起                                                       | CoAs破砕施        | ŧ₽                                    |                   |
|          |                |                                                                 |                | **                                    |                   |
| 処理       | 里施設名           | 〇〇処理施設                                                          |                |                                       | *かついている項目は必須      |
| 受入時      | 平日             | 開始時間 08:30 >                                                    | 《 終了時間         | 17:30 ×                               |                   |
| 間        | 工唯             | 開始時間 06:50                                                      | 於了时间<br>終了時間   | · · · · · · · · · · · · · · · · · · · |                   |
| その他      | の受入条件          | 祝祭日はお休み                                                         |                |                                       |                   |
| 受入可      | 可能品目 *         | <ul> <li>マコンクリート塊</li> <li>アスファルト・コ</li> <li>その他 ガラス</li> </ul> | ンクリート塊         |                                       |                   |
| 設置       | 許可番号           | A123456789                                                      |                |                                       |                   |
| プラン<br>( | ト敷地面積<br>m²) * | 100                                                             |                |                                       |                   |
| 処理能      | t∕⊞            | 7                                                               |                |                                       |                   |
| カ        | t/時            | 1                                                               |                |                                       |                   |
| 最大年間稼    | 家働日数(日)        | 200                                                             |                |                                       |                   |
|          |                |                                                                 |                |                                       | *は1件以上登録時の必須      |
|          |                | 規格 *                                                            | 受入料金(税抜)*      | 単位 *                                  | 単位(その他を選んだ<br>場合) |
|          |                | コンクリート塊                                                         | 1,000          | 円/m³ v                                |                   |
| 受        | 入料金            | 72771F                                                          | 1,000          | Hi∕m° ∨                               |                   |
|          |                | 752F                                                            | 1,000          | + ·                                   |                   |
|          |                |                                                                 |                |                                       | *は1件以上登録時の必須      |
|          |                | 建設資材の分類* 再生                                                     | 資材 * 販売料金<br>* | 2(税抜) 単位 *                            | 単位(その他を選んだ場合)     |
| 販        | 売料金            | 碎石 ~ そ                                                          | の他 1,000       | 円/m³                                  |                   |
|          |                |                                                                 |                | •                                     |                   |
|          |                |                                                                 |                |                                       |                   |
|          |                |                                                                 |                |                                       |                   |

「登録に成功しました。」画面が表示され、処理施設の登録が完了します。

### 5. [閉じる] をクリックする

処理施設の登録が完了します。

### 6. 画面左下の [処理事業所に戻る] をクリックする

処理事業所の「■処理施設一覧」に登録した処理施設が追加されます。

| <b>く</b><br>コブリス+ |              |                                         | (株) ○○産業<br><u>ログアウト</u> | 各種お手続き |
|-------------------|--------------|-----------------------------------------|--------------------------|--------|
|                   |              |                                         |                          |        |
|                   | 処理業者 > 処理事業所 | 加理事業託                                   |                          |        |
|                   |              | 処理事業内                                   |                          |        |
|                   | ■処理事業所情      | 報                                       | 12.5                     |        |
|                   | 事業所名         | ○○リサイクル株式会社                             |                          |        |
|                   |              |                                         |                          |        |
|                   |              | 引火性廃油(引火点70℃以下)                         |                          |        |
|                   | 処理事業所情報を削除す  |                                         |                          |        |
|                   | ■処理施設一覧      |                                         |                          |        |
|                   |              | 施設名 ♦                                   |                          | 4      |
|                   |              | <u>〇〇処理施設</u>                           |                          |        |
|                   | 横スクロールをする場合、 | スクロールパーを動かすか、Shiftキーを押しながら、マウスホイールを動かして | こください                    |        |
|                   | 先頭へ 前へ 1 次へ  | 最後へ (1-1/1) 20 ∨ <b>件ずつ表示する</b>         |                          |        |
|                   |              | 処理施設を                                   | 全新規に登録する                 |        |
|                   | 処理業者に見       | 8                                       |                          |        |

- 別の処理施設を追加するには、「処理施設を新規に登録する」をクリックします。
- 「処理業者」画面に戻るには、「処理業者に戻る」をクリックします。

### 処理施設情報を更新するには

処理事業所の許可期限更新時や処理施設の登録情報が変更になった場合は、処理施設情報の更新が必要です。

### 1.「処理事業所」画面の「■処理施設一覧」で、情報を更新したい処理施設名をクリックする

| x+           |                                                               | (株) ○○産業<br><u>ログアウト</u> 各種は |
|--------------|---------------------------------------------------------------|------------------------------|
| 処理業者 > 処理事業剤 | Ť                                                             |                              |
|              | 処理事業所                                                         |                              |
| ■処理事業所       | 情報                                                            | -                            |
| 事業所名         | OOリサイクル株式会社                                                   |                              |
|              |                                                               |                              |
| ■処埋施設一       |                                                               |                              |
|              | 施設名 ≑                                                         | \$                           |
|              | 〇〇処理施設                                                        |                              |
|              | <u>○△木材焼却施設</u>                                               | 建設                           |
|              | 〇〇廃石膏ボード処理施設<br>〇〇2時7月6月南市ド辺理施設                               | 廃石                           |
| 横スクロールをする場   | ○○睡酸混合焼業物週別施設<br>う、スクロールバーを動かすか、Shiftキーを押しながら、マウスホイールを動かしてくださ | <u>建設</u> ;<br>い             |
| 先頭へ 前へ 1 次・  | ヽ 最後へ (1-4/4) 20 ∨ 件ずつ表示する                                    |                              |
|              | 処理施設を新規に計                                                     | 2855                         |
| 処理業者         | に戻る                                                           |                              |

選択した処理施設の情報画面が表示されます。

### 2. 情報の更新を行う

- 1. 更新したい項目の[編集]をクリックする。 項目全体が編集モードになります。
- 2. 情報を更新する。

3. [更新] をクリックする。

| 処埋業者     | > 処理事業所 . | <ul> <li>COAS破砕施設</li> <li>CoAs破砕施設</li> <li>CoAs破砕施設</li> <li>編集する場合は、[編集]</li> <li>リックし、編集が終わった<br/>[更新]をクリックします</li> </ul>                                                                                                    |  |  |  |  |
|----------|-----------|----------------------------------------------------------------------------------------------------|--|--|--|--|
|          |           | *がついている項目は必須項                                                                                                    |  |  |  |  |
|          |           | キャンセル 更新                                                                                                    |  |  |  |  |
| \$       | 见理施設名     | ○○処理施設                                                                                                    |  |  |  |  |
|          | 平日        | 開始時間 08:30 × 終了時間 17:45 ×                                                                                                    |  |  |  |  |
| 受入時<br>間 | 土曜        | 開始時間 08:30 × 終了時間 17:30 ×                                                                                                    |  |  |  |  |
|          | 日曜・祝日     | 開始時間 ・ 終了時間 ・                                                                                                    |  |  |  |  |
| その       | 他の受入条件    | 祝祭日はお休み                                                                                                    |  |  |  |  |
|          |           | ✓ コンクリート塊                                                                                                    |  |  |  |  |
| 受力       | 、可能品目*    | アスファルト・コンクリート     アスファルト・コンクリート     タークローク     マーク     マーク |  |  |  |  |
|          |           | その他 ガラス片                                                                                                    |  |  |  |  |
|          |           |                                                                                                    |  |  |  |  |
|          |           | 建設資材の分類 * 再生資材 * 販売料金(税抜)単位 * 単位(その他を選<br>* んだ場合)                                                                                                    |  |  |  |  |
|          | 販売料金      | 存石 ∨ その他   1,000 円/m³ ∨   ×                                                                                                    |  |  |  |  |
|          |           |                                                                                                    |  |  |  |  |
| ł        | 最終更新日     | 2025/03/31                                                                                                    |  |  |  |  |
|          |           |                                                                                                    |  |  |  |  |

処理施設情報が更新されます。

処理施設情報を変更せずに更新日のみ更新する場合:

[変更なしで最終情報更新日を更新する]をクリックします。

|            |                    | してください     |               |                   |
|------------|--------------------|------------|---------------|-------------------|
|            | 最終更新日              | 2025/03/31 | 最終更新日が変更されます。 |                   |
|            |                    |            |               |                   |
| <u>処</u> 理 | <u> 『施設情報を削除する</u> |            |               | 変更なしで最終情報更新日を更新する |
|            | 処理事業所に戻る           |            |               |                   |
| _          |                    |            |               |                   |

# 処理施設情報の提供を止めるには

### 処理施設情報を削除するには

登録した処理施設情報を削除することで、処理施設の情報がコブリス・プラスに提供されなくなります。

- 処理施設情報を削除しても、処理事業所情報は削除されません。
- 削除した処理施設情報は完全に削除されるため、処理施設情報の提供を再開するには、改 めて新規登録が必要になります。
- 1. 「処理事業所」画面の「■処理施設一覧」で、情報を削除したい処理施設名をクリックする

| 22+         |                                       | (株) ○○産業<br><u>ログアウト</u> 各種 |
|-------------|---------------------------------------|-----------------------------|
| 処理業者 > 処理事業 | Př                                    |                             |
|             | 処理事業所                                 |                             |
| ■処理事業所      | f情報                                   | 12.94                       |
| 事業所名        | 〇〇リサイクル株式会社                           |                             |
|             |                                       |                             |
| ■処理施設一      | -覧                                    |                             |
|             | 施設名 ◆                                 | \$                          |
|             | <u>〇〇処理施設</u>                         |                             |
|             | ○△木材焼却施設                              | 建設                          |
|             | 〇〇廃石膏ボード処理施設                          | 廃石                          |
|             | <u>〇〇建設混合廃棄物選別施設</u>                  | 建設注                         |
| 横スクロールをする場  | 合、スクロールバーを動かすか、Shiftキーを押しながら、マウスホイールを | 動かしてください                    |
| 先頭へ 前へ 1 次  | な 最後へ (1-4/4) 20 → 件ずつ表示する            |                             |
|             |                                       | 処理施設を新規に登録する                |
| 処理業         | <b>新に戻る</b>                           |                             |

選択した処理施設の情報画面が表示されます。

### 2. [処理施設情報を削除する] をクリックする

| <b>()</b><br>デリス+ |        |                |            |       |       |         | (株) ○○産業<br><u>ログアウト</u> 各種 | 種: |
|-------------------|--------|----------------|------------|-------|-------|---------|-----------------------------|----|
|                   | 処理業者 > | · 処理事業所 >      | > 建設発生木材   | 材焼却施設 |       |         |                             |    |
|                   |        |                |            | 建設発生  | 主木材烤  | 却施設     |                             |    |
|                   |        |                |            |       |       |         | 52.9k                       |    |
|                   | 処理     | 里施設名           | ○△木材焼却     | 「施設   |       |         |                             |    |
|                   |        | 平日             | 開始時間       | 09:00 | 終了時   | 問 18:00 |                             |    |
|                   |        | 1-             |            |       |       |         |                             |    |
|                   | 処理能    | t∕⊟            | 10         |       |       |         |                             |    |
|                   | л      | t/時            | 1          |       |       |         |                             |    |
|                   | 発電能    | わ(kW)          | 3,000      |       |       |         |                             |    |
|                   | 最大年間種  | 家働日数(日)        | 200        |       |       |         |                             |    |
|                   | 受入料金   |                | 規格         | 受入料金( | 税抜)   | 単位      | 単位(その他を選んだ場合)               |    |
|                   |        |                | 解体木材       |       | 1,000 | 円/m³    |                             |    |
|                   | 最終     | 冬更新日           | 2025/03/31 |       |       |         |                             |    |
| 処                 | 理施設情報  | <u> 最を削除する</u> |            |       |       |         | 変更なして最終情報更新日を更新する           |    |
|                   |        | 処理事業所に戻る       | 5          |       |       |         |                             |    |

削除確認画面が表示されます。

### 3. [削除する] をクリックする

処理施設情報が削除され、「■処理施設一覧」から表示が消えます。